#### How to sign up for an E-Bill(Electronic Bill)

- Once signed into your CivicPay accont online
- ➢ Go to "My Profile"
- From the Account listed on your profile, click on "Edit"

| Springbrook-Demo-DL                                                                                                    |                                                                                                    |                                                                                                    |        |               | Account<br>Profile |
|----------------------------------------------------------------------------------------------------|----------------------------------------------------------------------------------------------------|----------------------------------------------------------------------------------------------------|--------|---------------|--------------------|
| Home     Make Payment     Make Payment     My Bill     Usage     Activity     Service Requests                                     | Login Information<br>E-MAIL ADDRESS Update<br>deannespringbrook@gmail.com<br>PASSWORD Update<br>********<br>Payment Methods           |                                                                                                    |        |               |                    |
| 🖪 My Profile 🖒                                                                                                    | Description                                                                                                    | Туре                                                                                                    |        |               | Actions            |
| Secontact Us                                                                                                    | Susan CU Visa Accounts                                                                                                    | Credit<br>Ends in: 9990, Exp: 00                                                                                | 5/2024 |               | × DELETE           |
|                                                                                                    | Account                                                                                                    | Paper Bill                                                                                                    | E-Bill | Auto Pay      | Actions            |
|                                                                                                    | 005039-000*<br>400 BURGESS ST                                                                                                    | ٥                                                                                                    | ٥      | Susan CU Visa | EDIT × REMOVE      |
|                                                                                                    | 005302-000<br>505-507 THIRD ST                                                                                                    | 0                                                                                                    | ٢      | 0             | EDIT × REMOVE      |
|                                                                                                    | 022516-000<br>1010 DEER CREEK WY 25                                                                                                   | ٥                                                                                                    | 0      | 0             |                    |
| *Default account. The default account cannot be removed. Please first set a different account as the default account to remove the |                                                                                                    |                                                                                                    |        | this record.  | Edit               |
|                                                                                                    | Paper Bill: Enable this to receive a paper<br>E-Bill: Enable this to receive an electroni<br>Auto Pay: Enable this to automatically d | r copy of your bill via the mail.<br>c copy of your bill via email.<br>lebit your account when your bill is due |        |               |                    |

Choose your options for E-Bill and save.

| Springbrook-Demo-DL | *                                                                                                    | Account<br>Profile V |                                                                                                    |                                                 |
|---------------------|----------------------------------------------------------------------------------------------------|----------------------|----------------------------------------------------------------------------------------------------|-------------------------------------------------|
| 😭 Home              |                                                                                                    |                      | 0                                                                                                    |                                                 |
| Make Payment        | My Profile > Edit Account > 022516-000                                                                                      |                      | 0                                                                                                    |                                                 |
| 🚯 My Bill           | Paper Bill                                                                                                    |                      | Electronic Bill                                                                                               |                                                 |
| 🙆 Usage             | Receive a copy of your bill via mail?                                                                                       |                      | Receive a copy of your bill via e-mail?                                                                       |                                                 |
| 🗠 Activity          | Yes, print and send my paper bill using the postal service.     No, do not print and send my bill using the postal service. | <u> </u>             | <ul> <li>Yes, send an electronic copy of my bill</li> <li>No, do not send the bill electronically.</li> </ul> | ing statement via email when the bill is ready. |
| Service Requests    | Options                                                                                                    | V                    | N                                                                                                    |                                                 |
| 💶 My Profile        | □ Make this account my default when I log in.                                                                               |                      | Ŕ                                                                                                    |                                                 |

- > Ebill example below of what is sent each month.
- \*\*\*Be sure to add <u>noreply@merchanttransact.com</u> to your contacts so you receive your Ebills.

| • Your bill from Springbrook is ready. Yahoo/Inbox 📩                                                                               |                                                                                              |                       |                          |                |              |                                                                                                    |
|----------------------------------------------------------------------------------------------------|----------------------------------------------------------------------------------------------|-----------------------|--------------------------|----------------|--------------|----------------------------------------------------------------------------------------------------|
| From: noreply<br>To: brock.and                                                                                                    | y@merchanttransa<br>lerson001176_0000                                                        | act.com<br>@yahoo.com |                          | ē              | 0            | Tue, Aug 15, 2023 at 8:24 AM 🏾 🏠                                                                         |
| Springbrook<br>1000 SW Broadway, Suite 1900<br>Portland, OR 999999<br>8667770069<br>8-5 M-F                                        |                                                                                              |                       |                          |                |              |                                                                                                    |
| Account Information                                                                                                    | 1                                                                                            |                       |                          |                |              |                                                                                                    |
| Account:<br>Name:<br>Service Address:<br>Service Period:<br>Billing Date:<br>Due Date:                                             |                                                                                              |                       |                          |                | 7/1/         | 011176-002<br>Brock Anderson<br>1500 SE Ankeny<br>/2023 to 8/31/2023 (62 days)<br>8/14/2023<br>8/29/2023 |
| Meter Reading                                                                                                    |                                                                                              |                       |                          |                |              |                                                                                                    |
| Sorial                                                                                                    | Previous R                                                                                   | eading<br>Reading     | Curren<br>Date           | t Readir       | ng<br>Nadino | n Cons                                                                                                   |
| 845698                                                                                                    | 9/25/2015                                                                                    | 100.00000             | 7/1/2023                 | 200            | .0000        | 100.00000                                                                                                |
| Current Charges                                                                                                    |                                                                                              |                       |                          |                |              |                                                                                                    |
| Electric: Residentia<br>Miscellaneous: Co<br>Storm Water: Storn<br>Water: Residential<br>Water: Residential<br>Total Current Charg | al Electric<br>mmunity Center I<br>n Sewer<br>Water 5/8 to 3/4<br>Water 5/8 to 3/4 (<br>ges: | Family<br>Consumption |                          |                |              | \$6.50<br>\$45.00<br>\$4.00<br>\$96.93<br>\$190.03<br><b>\$342.46</b>                                    |
| Bill Summary                                                                                                    | -                                                                                            |                       |                          |                |              |                                                                                                    |
| Previous Balance:<br>Payments Receive<br>Adjustments:<br>Current Charges D                                                         | d:<br>lue By 8/29/2023:                                                                      |                       |                          |                |              | \$199.56<br>\$0.00<br>\$0.00<br>\$342.46                                                                 |
| * Total Amount Due                                                                                                    | e:                                                                                           |                       |                          |                |              | \$542.02                                                                                                 |
| * This was the amou                                                                                                    | int due at the time                                                                          | of billing            |                          |                |              |                                                                                                    |
| - ·                                                                                                    |                                                                                              | or bining.            |                          |                |              |                                                                                                    |
| To view your amou                                                                                                    | int due at the cur                                                                           | rent time and mak     | e a payment <u>click</u> | <u>k here.</u> |              |                                                                                                    |
| 🛃 Download all attac                                                                                                    | hments as a zip file                                                                         |                       |                          |                |              |                                                                                                    |
| A                                                                                                    | A                                                                                            | Ş                     |                          |                |              |                                                                                                    |
| CivicPayPadpdf                                                                                                    | Recommendp                                                                                   | df                    |                          |                |              |                                                                                                    |

### How to Register for Autopay

#### Required for Autopay

- Registered Account up in CivicPay
- > Email has been verified.
  - Once Logged into the Agency CivicPay application-
  - On Dashboard Select "Sign Up for Auto Pay"

| Springbrook-Demo-DL                                 |                                                                                                    | Account<br>022516-000 🗸 🕑 deannespringbrook@gmail.com - |
|-----------------------------------------------------|----------------------------------------------------------------------------------------------------|---------------------------------------------------------|
| Home     Make Payment                               | Home > 022516-000                                                                                           |                                                         |
| 🖞 My Bill<br>🕐 Usage                                | Total Account Balance                                                                                       |                                                         |
| <ul><li>Activity</li><li>Service Requests</li></ul> | \$0.00*<br>*Balance is current as of today and may include billing, adjustment, and pending payment transac | ctions                                                  |
| <ul><li>My Profile</li><li>Contact Us</li></ul>     | Service Address<br>1010 DEER CREEK WY 25<br>Springbrook, CA 99999                                           | SIGN UP FOR AUTO PAY                                    |

- Choose Payment Type that will be used for AutoPay.
- > Enter in a unique description for the Payment Type used.
- > Once all information is entered-Click save at bottom right hand corner of screen.

| Auto Pay Options                                                                                     |                                                                             |                    |                |                       |
|----------------------------------------------------------------------------------------------------|-----------------------------------------------------------------------------|--------------------|----------------|-----------------------|
| <ul> <li>Yes, I would like to activate auto payment.</li> <li>Tell me more about Auto Pay</li> </ul> |                                                                             |                    |                |                       |
| Important: Please pay any existing outstanding balances                                              | manually. Auto Pay enrollment will not apply to any balances prior to e     | enrollment.        |                |                       |
| Your autopay payment will pay your entire account balance at ti                                      | me of billing. Your entire account balance includes any adjustments or fees | s incurred since y | our last bill. |                       |
| Payment Type                                                                                         | Card Information                                                            |                    |                |                       |
| <ul> <li>Credit/Debit Card</li> <li>Electronic Check</li> </ul>                                      | BILLING ADDRESS                                                             |                    |                |                       |
| DESCRIPTION                                                                                          | Cardholder Name *                                                           |                    |                |                       |
| Enter what you would like to call this saved payment method.                                         | Flowers                                                                     |                    |                |                       |
| Description *                                                                                        | Address *<br>PO BOX 1060                                                    |                    | Address 2      |                       |
|                                                                                                    | City*<br>Springbrook                                                        | State<br>MT        |                | Zip Code *<br>▼ 99999 |
| Ş                                                                                                    |                                                                             |                    |                |                       |
|                                                                                                    | Card Number *                                                               |                    |                |                       |
|                                                                                                    | See Month                                                                   |                    |                | Evo Voar              |

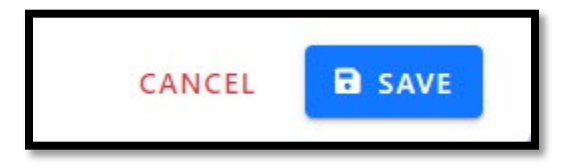

> Once Autopay is saved and enabled, a green banner will show at top of the screen and provide information on Autopay.

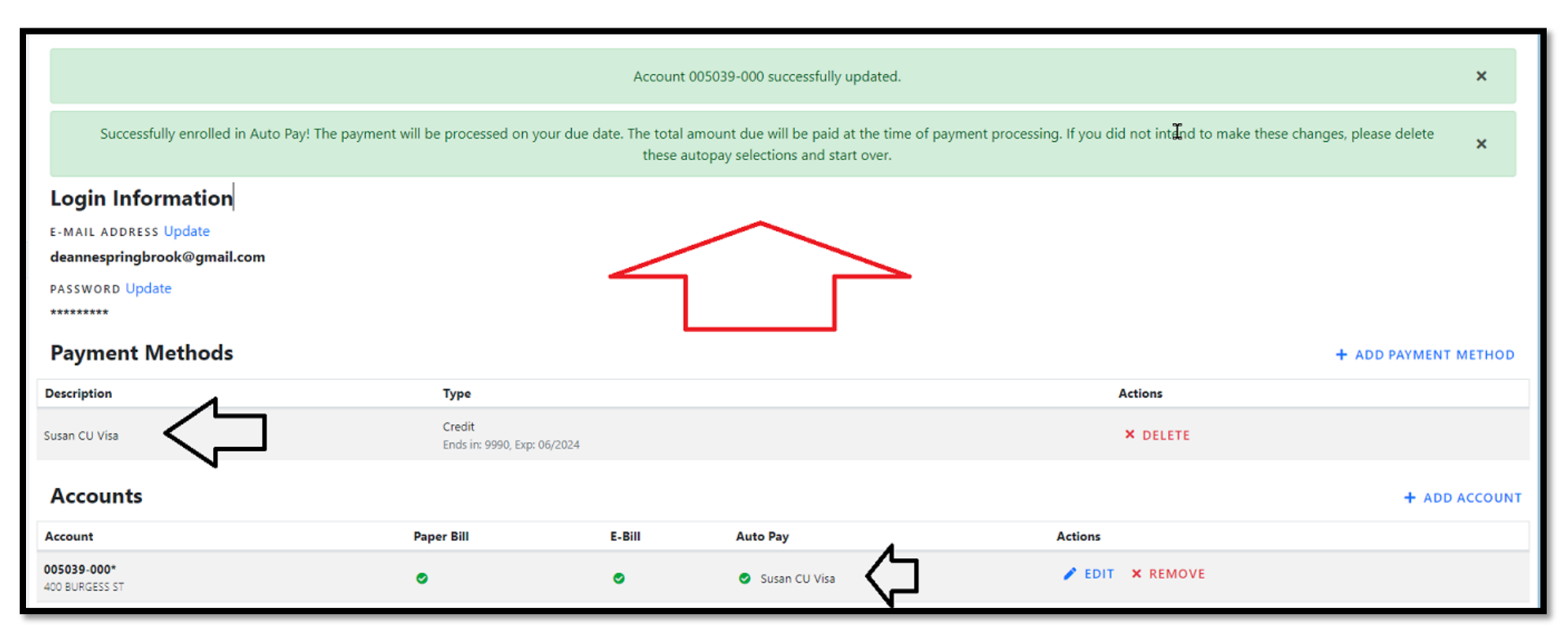

When the Agency bills your account after customer has signed up for Autopay, customer will get a notification when the billing is created. Please note that only customers can update the amount of their autopay or cancel it. <u>Agency does not</u> have permissions to change or cancel autopay's.

 [EXTERNAL]Reminder: your automatic payment to Springbrook 

 Image: Description on the point of the payment of payment of \$272.82 for account 005039-XXX will be processed on 7/14/2023. The payment is for your total amount due as of the time of billing and will not include

 Image: Description of the payment of payment of \$272.82 for account 005039-XXX will be processed on 7/14/2023. The payment is for your total amount due as of the time of billing and will not include

 Image: Description of the payment of payment of \$272.82 for account 005039-XXX will be processed on 7/14/2023. The payment is for your total amount due as of the time of billing and will not include

 Image: Description of the payment of payment of payment, please log in to <a href="https://demo.merchanttransact.com">https://demo.merchanttransact.com</a>.

 Image: Description of the payment of payment, please log in to <a href="https://demo.merchanttransact.com">https://demo.merchanttransact.com</a>.

 This is an automated email. Please do not respond to this email address. If you have any questions, please contact us using the information below.

 Springbrook-Demo
 Hours : 9:00 AM to 5:00 PM
 Phone: 402-402-4242
 Phone: 402-402-4242
 Phone: 402-402-4242
 Phone: 402-402-4242
 Phone: 402-402-4242
 Phone: 402-402-4242
 Phone: 402-402-4242
 Phone: 402-402-4242
 Phone: 402-402-4242
 Phone: 402-402-4242
 Phone: 402-402-4242
 Phone: 402-402-4242
 Phone: 402-402-4242
 Phone: 402-402-4242
 Phone: 402-402-4242
 Phone: 402-402-4242
 Phone: 402-402-4242

Website : https://demo.merchanttransact.com

### > When payment is processed, customer will receive a payment processed notificaton.

| [EXTERNAL]Y                                         | [EXTERNAL]Your automatic payment to Springbrook                      |                                                                                                    |  |  |  |
|-----------------------------------------------------|----------------------------------------------------------------------|----------------------------------------------------------------------------------------------------|--|--|--|
| A autorep<br>To Ode                                 | A autoreply@merchanttransact.com<br>To O deannespringbrook@gmail.com |                                                                                                    |  |  |  |
| This is a notification                              | from Springbrook Demo 1                                              | hat your recurring payment in the amount of \$425.00 has been processed successfully using your payment method : Lois CC. |  |  |  |
| Payment Date.:                                      | 7/8/2022 1:10:13 AM                                                  |                                                                                                    |  |  |  |
| Account No.:                                        | 005039-XXX                                                           |                                                                                                    |  |  |  |
| Service Address:                                    | 400 BURGESS ST<br>Springbrook, CA 99999                              |                                                                                                    |  |  |  |
| Your reference num                                  | ber for this transaction is                                          | : CP-19542075                                                                                                    |  |  |  |
| This is from a notific                              | cation only e-mail address.                                          | If you have any questions, please contact us using the information below.                                                 |  |  |  |
| Springbrook Demo                                    | pringbrook Demo                                                      |                                                                                                    |  |  |  |
| Hours: 9:00 AM to !                                 | 5:00 PM                                                              |                                                                                                    |  |  |  |
| Phone : 402-402-42                                  | 42                                                                   |                                                                                                    |  |  |  |
| E-Mail : deannesprin<br>Website : <u>https://Di</u> | ngbrook@gmail.com<br>EMO.merchanttransact.co                         | <u>m</u>                                                                                                    |  |  |  |

If auto pay is declined, customer will receive a notificaiton that payment is delined. This reuqires signig up for autopay again and enabling a new payment type.

| IN  | PORTANT INFOR          | RMATION:                    | en la la la la la la la la la la la la la                                                                                                    |    |
|-----|------------------------|-----------------------------|----------------------------------------------------------------------------------------------------|----|
| Th  | is is a notification   | n from This Place in a Town | Where We have Water that your recurring payment in the amount of \$2.00 has been declined using your payment method of new card 9990          | l  |
|     |                        |                             |                                                                                                    | 1  |
| F   | ayment Date.:          | 2/17/2023 12:20:11 PM       |                                                                                                    | l  |
| 4   | Account No.:           | 005008-XXX                  |                                                                                                    |    |
| s   | ervice Address:        | 1671 -6 N HOWE ST           |                                                                                                    |    |
| L   |                        | Springerook, OK 33333       |                                                                                                    | ٢. |
| Yo  | our payment was        | declined because: DECLINE   | :Declined- 30002- EXPIRED CARD                                                                                                    |    |
| Yo  | our recurring payr     | nents for this account has  | been disabled. To re-activate your recurring payment please visit https://QA1-ONLINE-DEV-TR.civicsandbox.com                                  |    |
| Yo  | our bill is still due! | When you re-activate you    | r recurring payments, your auto-pay will resume with the next billing period. Please make a one-time payment to pay your outstanding balance. | 1  |
| Th  | is is from a notifi    | cation only e-mail address. | If you have any questions, please contact us using the information below.                                                                     |    |
| Th  | is Place in a Tow      | where We have Water         |                                                                                                    | I  |
| Но  | ours : 8 AM - 5:30     | PM Pacific                  | 9 <b>6</b>                                                                                                    | l  |
| Ph  | one : 666-123-12       | 34                          | *                                                                                                    | 1  |
| E-I | Mail : hilary.turco    | @sprbrk.com                 |                                                                                                    | 1  |
| W   | ebsite : https://O     | A1-ONLINE-DEV-TR.civicsa    | ndbox.com                                                                                                    | ſ  |
| -   |                        |                             |                                                                                                    | f  |

# To Register Online Go to Sign-Up on Login-In Page

## Click on "Sign Up" to create a profile on line

| Sedalia, MO                                                                         | 660-4<br>utilitybilling@sed | 826-1234<br>dalia.com |
|-------------------------------------------------------------------------------------|-----------------------------|-----------------------|
| Important Message                                                                   |                             |                       |
| ▷ Welcome                                                                           |                             |                       |
| Email                                                                               |                             |                       |
| Password                                                                            |                             |                       |
| Remember Me     LOG IN     Forgot Password?                                         |                             |                       |
| Sign Up<br>Don't have an account? Save payment info for future use.                 |                             |                       |
| One Time Payment<br>Make a payment without registering.                             |                             |                       |
| Contact Us VISA 🌔 🗠 💳                                                               |                             |                       |
| Terms of Use   Privacy Policy<br>Copyright © 2024 Springbrook. All rights reserved. |                             |                       |

### Please have the following information to Register

- Valid Email address
- Create a password
- Last Name on Statement
- Full Account Number (XXXXXX-XXX)

| 希 Sedalia, MO                                                                                                    |                                                                                                    |
|----------------------------------------------------------------------------------------------------|----------------------------------------------------------------------------------------------------|
| Sign Up > New User Registrati                                                                                                    | on                                                                                                    |
| Account Information                                                                                                    | Utility Bill Verification                                                                                                    |
| Create your account.                                                                                                    | A recent utility bill is required to fill in some of the information below.                                                  |
| Email *                                                                                                    | Last Name or Business Name *                                                                                                 |
| Confirm Email *                                                                                                    | Utility Account Number *                                                                                                    |
| Password *                                                                                                    | Please make sure you enter the account number with all leading<br>and trailing zeroes and dashes.<br>For example: 123456-123 |
| Confirm Password *                                                                                                    |                                                                                                    |
| <ul> <li>Password must be at least 8 characters in length, and include three of the following:</li> <li>Lowercase Letters</li> <li>Uppercase Letters</li> <li>Numbers</li> <li>Special Characters (!, @, #, \$, %)</li> </ul> | $\triangleright$                                                                                                    |
| COMPLETE                                                                                                    | REGISTRATION                                                                                                    |
| Forgot                                                                                                    | Password?                                                                                                    |

# If you would just like to make a payment and not create a profile online Go to "One Time Payment"

| Sedalia, MO                                                                         | 660-<br>utilitybilling@se | 826-1234<br>dalia.com |
|-------------------------------------------------------------------------------------|---------------------------|-----------------------|
| Important Message                                                                   |                           |                       |
| Welcome                                                                             |                           |                       |
| Email                                                                               |                           |                       |
| Password                                                                            |                           |                       |
| C Remember Me LOG IN                                                                |                           |                       |
| Forgot Password?                                                                    |                           |                       |
| Sign Up<br>Don't have an account? Save payment info for future use.                 |                           |                       |
| One Time Payment<br>Make a payment without registering.                             |                           | ŀ                     |
| Contact Us VISA 🌓 🔤                                                                 |                           |                       |
| Terms of Use   Privacy Policy<br>Copyright © 2024 Springbrook. All rights reserved. |                           |                       |

| 👚 Sedalia, MO |                                                                                                    |  |
|---------------|----------------------------------------------------------------------------------------------------|--|
| Quick Payme   | nt > Pay My Utility Bill                                                                                                    |  |
|               | Customer Account Information                                                                                                 |  |
|               | Utility Account Number *                                                                                                    |  |
|               | Please make sure you enter the account number with all leading<br>and trailing zeroes and dashes.<br>For example: 123456-123 |  |
|               | Last Name or Business Name *                                                                                                 |  |
|               | Please enter the last name or business name as it appears on the bill.                                                       |  |
|               | MAKE PAYMENT                                                                                                    |  |
|               | $\diamond$                                                                                                    |  |
|               |                                                                                                    |  |

The options available online if you create a profile are:

- > See all Payment, Billing and transaction history
- ➢ Set up E-billing
- Enable Paperless Billing
- Sign up for AutoPay!